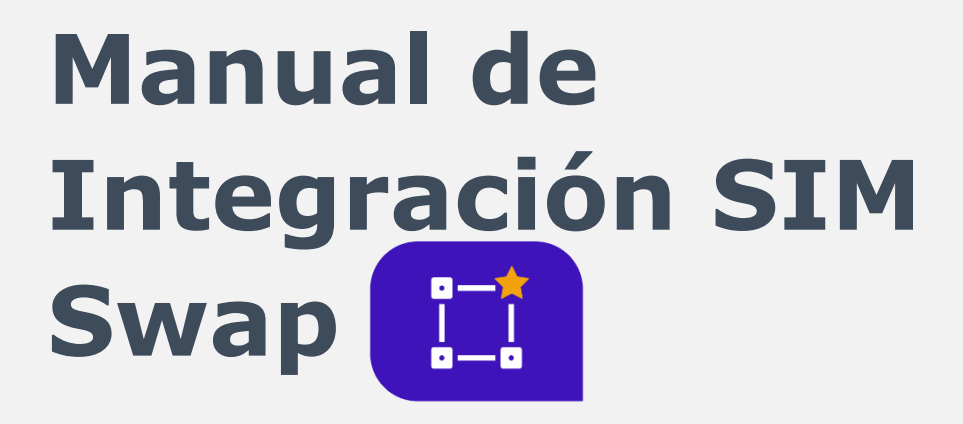

## Contenido

| 1. | Control de Cambios | 3 |
|----|--------------------|---|
| 2. | Introducción       | 4 |
| 3. | API SIM SWAP       | 5 |

MAN-PP-03-25 V2 Vig: 13/06/23

# **1.** Control de Cambios

| Versión | Fecha         | Descripción de la<br>modificación                                            | Responsable                          |
|---------|---------------|------------------------------------------------------------------------------|--------------------------------------|
| 1       | Marzo<br>2023 | Creación del manual                                                          | Manuel Torres,<br>Alejandro Martínez |
| 2       | Junio 2023    | Se agregó que<br>contamos con Sim<br>Swap para Colombia y<br>Perú (Movistar) | Alejandro Martínez                   |

### 2. Introducción

Sim Swap es una funcionalidad que hace parte de Orquesta, la cual permite validar si en la línea de un usuario existió un cambio de SIM dentro de un rango de tiempo predeterminado.

Con Sim Swap puedes disminuir el fraude por suplantación, y con ello podrás mejorar la confianza de tus clientes.

# *Contamos con SIM Swap para Colombia y para Perú, este último cuenta con cobertura al operador Movistar/Telefónica*

Revisa a continuación cómo funciona:

### 3. API Sim Swap

• Autenticación

Puedes autenticarte por medio de usuario y contraseña codificados (en base 64) en el encabezado "Authorization" bajo el estándar "basic" de la siguiente forma:

```
Authorization = Basic Base64({usuario}:{contraseña})
```

Bajo este esquema debes enviar una petición con la siguiente estructura.

• URL para consumir el servicio

https://orchestra.aldeamo.com/simswap

• Ejemplo de la petición

Content-Type: application/json

JSON petición:

{"countryCode": 57, "phoneNumber": 320\*\*\*\*\*\*

• Parámetros

| Parámetro             | Descripción                                          | Obligatoriedad |  |
|-----------------------|------------------------------------------------------|----------------|--|
| Usuario               | Usuario de las credenciales creadas para el cliente. | Obligatorio    |  |
| Contraseña            | Contraseña asignada para el cliente.                 | Obligatorio    |  |
| Código País           | Código Internacional asignado para el país           | Obligatorio    |  |
| Número de<br>teléfono | Destinatario del mensaje (número celular)            | Obligatorio    |  |

```
• Esquema de la respuesta
{
    "status": 1,
    "reason": "Request Received",
    "data": {
        "riskIndicator": 1,
        "description": "swap did not occur or it occurred in the last 15+ days"
    }
}
```

- Descripción de la respuesta
- **Status:** Código del resultado de la solicitud (número). Consulta el próximo punto para una mejor aclaración
- **Reason:** Resultado de la solicitud (texto)
- Data: Detalle del resultado de la solicitud
  - o **RiskIndicator:** Indica en una escala del 1 al 4 el nivel de riesgo del número asociado al Swap
  - o **Description:** Detalla específicamente la ocurrencia del Swap teniendo en cuenta el indicador de riesgo
- Código de Respuesta Status:

| CÓDIGO | DESCRIPCIÓN                     | NIVEL             |
|--------|---------------------------------|-------------------|
| 1      | Petición recibida con éxito     | General/Detallado |
| -1     | Error de autenticación          | General           |
| -3     | Número celular inválido         | Detallado         |
| -5     | Error interno de la transacción | General/Detallado |
| -8     | Petición con formato inválido   | General           |
| -10    | Código de país inválido         | General           |
| -22    | Error en los servicios          | General           |

| - | 25 Permiso denegado | General/Detallado |
|---|---------------------|-------------------|

### **4. Reportes**

A continuación, observarás los reportes que puedes generar para la funcionalidad de Sim Swap:

Primero ingresas al módulo de reportes/opción Sim Swap:

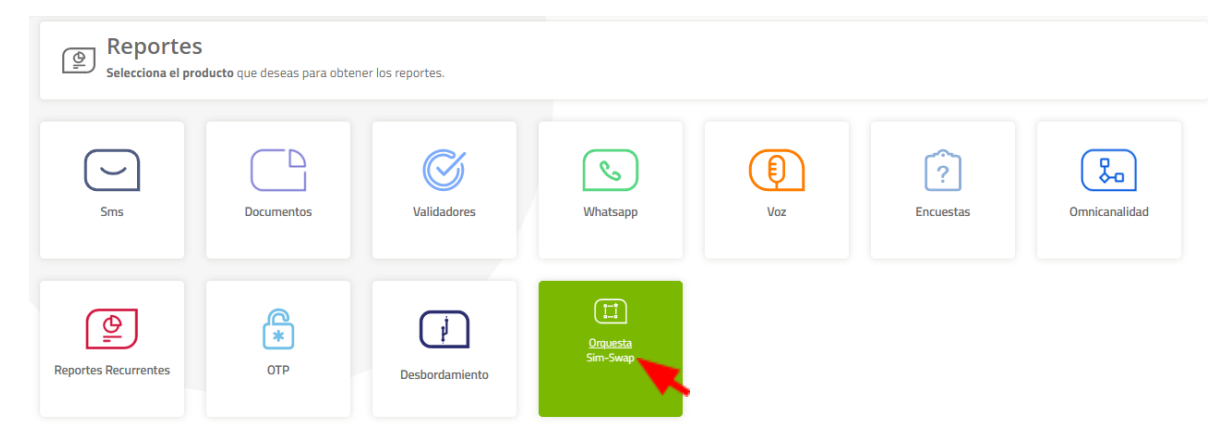

Podrás filtrar el reporte de acuerdo a lo que necesites:

|              | •                    | ÷                    |            |
|--------------|----------------------|----------------------|------------|
| Número(      | Ð                    |                      |            |
| Indicador    | de riesgo            | 0                    |            |
| Muy b        | ajo x Ba             | jox                  | +2 💌       |
| Pais         | bia x Gu             | atemala              | •          |
| Fecha        |                      |                      | +7         |
| Fecha<br>Hoy | 1<br>Sem             | 1<br>Mes             | +7<br>Otro |
| Fecha<br>Hoy | 1<br>Sem<br>1/2/2023 | 1<br>Mes<br>- 15/2/2 | +7<br>Otro |

Reporte de SIM Swap

Los filtros son los siguientes:

- Número: Destinatario que quieras buscar
- Indicador de riesgo
  - o Muy bajo: Sucedió hace más de 15 días el cambió de Swap
  - o Bajo: Sucedió el Swap entre 3 y 14 días
  - o Medio: Ocurrió el Swap en la última 72 horas
  - o Alto: Ocurrió el Swap en las últimas 24 horas
- País: Países configurados que tiene el usuario
- Fecha: Rango de fechas para la búsqueda

Después de dar clic en "Buscar" te saldrá la siguiente información:

|                                                                                                    |                                  |          |                     |                     | (L) Des                                 | cargar |  |
|----------------------------------------------------------------------------------------------------|----------------------------------|----------|---------------------|---------------------|-----------------------------------------|--------|--|
| Usuario:<br>Fecha: 01-Feb-2023 00.00 <→ 15-Feb-2023 23:59<br>Indicador de riesgo: Muy bajo Bajo Medio Alto<br>País: Colombia Guatemala Peru Honduras Nicaragua Costa Rica Mexico Panama Salvador |                                  |          |                     |                     |                                         |        |  |
|                                                                                                    |                                  |          | Indicadores de ries | igos                |                                         | g :    |  |
|                                                                                                    | ↓↓<br>2<br>Total de validaciones |          |                     | 100 %               | 🖬 May bajo                              |        |  |
| Total de validacion                                                                                                    | es                               |          |                     |                     |                                         | Ø :    |  |
| País                                                                                                    | Fecha de validación              | Usuario  | Destinatario        | Indicador de riesgo | Detalle del indicador                   |        |  |
| Colombia                                                                                                    | 2023-02-14 08:32:57              | Usuario1 |                     | Muy bajo            | No hubo swap o sucedió hace más de 15 o | lías.  |  |
| Colombia                                                                                                    | 2023-02-14 08:32:46              | Usuario2 |                     | Muy bajo            | No hubo swap o sucedió hace más de 15 o | lías.  |  |